#### CAPTURA DATOS INTERBANCARIOS (PROPEDÉUTICOS)

Para el mejor funcionamiento del sistema debes de utilizar Firefox 3.5 o 3.6

El alumno debe de ingresar en línea a través de la siguiente liga: http://sinac2.cs.cinvestav.mx/interfaz/

**Nota:** Para acceder a la Captura Datos Interbancarios debes de realizar el Pre-registro.

1.- Click en Captura Datos Interbancarios.

#### Bienvenidos al módulo de pre-registro al programa de CINVESTAV

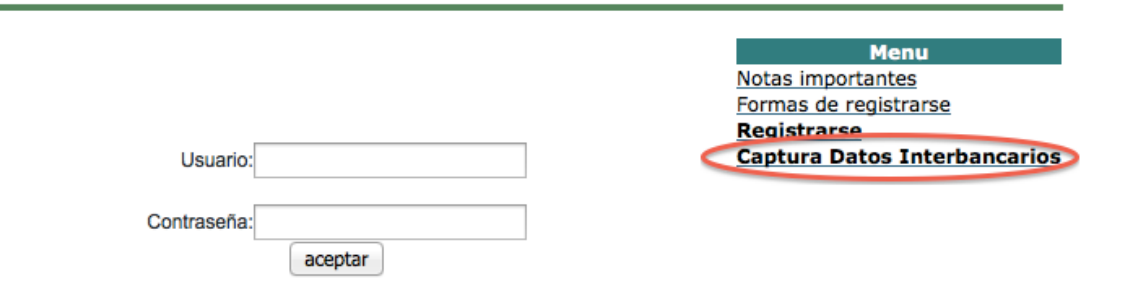

2.- Mostrara la siguiente pagina:

|                   | CAPTURA DE CLABE<br>INTERBANCARIA | Sinac |
|-------------------|-----------------------------------|-------|
| 1 Inicio          |                                   |       |
| Navigation: Login |                                   |       |
|                   | 🖶 Login                           |       |
|                   | Usuario:<br>Contraseña:<br>Entrar |       |
|                   |                                   |       |

3.- Ingresa el Usuario y Contraseña que fue utilizada en el pre-registro, con la cual te permitirá el acceso a la Captura de tus Datos Interbancarios.

| 🖶 Login                                          |  |
|--------------------------------------------------|--|
| Usuario: pruebaX<br>Contraseña: ••••••<br>Entrar |  |

3.- Una vez que tu usuario y contraseña sea correcta te desplegara la siguiente pantalla con los **Datos Generales** del Usuario.

|                                             | CAPTURA DE CLABE<br>INTERBANCARIA                                     | <u>Sinac</u> |
|---------------------------------------------|-----------------------------------------------------------------------|--------------|
| 1 Inicio 🖉 Datos Generales                  | 🔗 🅜 Captura Datos Interbancarios 📄 Movimientos Interbancarios 🔍 Salir |              |
| Navigation: <u>Inicio</u> < Datos Generales |                                                                       |              |
| Menu                                        |                                                                       |              |
| 🞺 Inicio                                    |                                                                       |              |
| V Datos Generales                           | Verifica que tus datos sean correctos.                                |              |
| V Captura Datos Interbancarios              | Nombre:                                                               |              |
| Movimientos Interbancarios                  | Anallida Patarna:                                                     |              |
| 🞺 Salir                                     |                                                                       |              |
|                                             | Apellido Materno:                                                     |              |
|                                             |                                                                       |              |
|                                             | Fecha De Nacimiento:                                                  |              |
|                                             | 1987-01-29                                                            |              |
|                                             | CURP:                                                                 |              |
|                                             |                                                                       |              |

4.- Dar click en **Captura Datos Interbancarios**, te permitirá realizar la captura de tu Clabe Interbancaria, la Institución Bancaria y así como la confirmar la autorización para recibir el apoyo propedéutico.

|                                      | CAPTURA DE CLABE<br>INTERBANCARIA                         | <u>Sinac</u> |
|--------------------------------------|-----------------------------------------------------------|--------------|
| 1 Inicio 🖉 Datos Generales           | Captura Datos Interbancarios 🗎 Movimientos Interbancarios |              |
| Navigation: Inicio < Datos Generales |                                                           |              |
| Menu                                 | Datos Generales                                           |              |
| 🞺 Inicio                             |                                                           |              |
| 🧹 Datos Generales                    | Verifica que tus datos sean correctos.                    |              |
| Captura Datos Interbancarios         | Nombre:                                                   |              |
| Movimientos Interbancarios           |                                                           |              |
| Salir                                | Apellido Paterno:                                         |              |
| V                                    |                                                           |              |
|                                      | Apellido Materno:                                         |              |
|                                      |                                                           |              |
|                                      | Fecha De Nacimiento:                                      |              |
|                                      | 1907-01-23                                                |              |
|                                      | CURP:                                                     |              |
|                                      |                                                           |              |

Posteriormente una vez que ingreses a la pantalla de Captura Datos Interbancarios es la siguiente:

|                                                                                   | CAPTURA DE CLABE<br>INTERBANCARIA                                   | <u>Sinac</u> |
|-----------------------------------------------------------------------------------|---------------------------------------------------------------------|--------------|
| 1 Inicio 🖉 Datos Generales                                                        | 🧭 Captura Datos Interbancarios 📄 Movimientos Interbancarios 😩 Salir |              |
| <ul> <li>Navigation: <u>Inicio</u> &lt; <u>Datos Generales</u> &lt; Ca</li> </ul> | uptura Datos Interbancarios                                         |              |
| Menu                                                                              | Gaptura Datos Interbancarios                                        |              |
| 🞺 Inicio                                                                          |                                                                     |              |
| 🞺 Datos Generales                                                                 | Clabe Interbancaria:                                                |              |
| Captura Datos Interbancarios                                                      | healthealthe Demonstra                                              |              |
| Movimientos Interbancarios                                                        | ABNAMRO ÷                                                           |              |
| 🞺 Salir                                                                           | He aceptado el monto otorgado por el comité y confirmo              |              |
|                                                                                   |                                                                     |              |
|                                                                                   |                                                                     |              |
|                                                                                   |                                                                     |              |
|                                                                                   | Guardar                                                             |              |

5.- Debes de ingresar la Clabe Interbancaria, Institución bancaria y seleccionar Seleccionar He aceptado el monto otorgado por el comité y confirmo.

**Nota:** Verificar cada uno de los datos que se te piden, para que recibas tu apoyo correctamente.

|                                                                                                    | CAPTURA DE CLABE<br>INTERBANCARIA                                                                                                    | <u>Sinac</u> |
|----------------------------------------------------------------------------------------------------|----------------------------------------------------------------------------------------------------|--------------|
| 1 Inicio 🖉 Datos Generales                                                                                                    | 🔗 Captura Datos Interbancarios 📄 Movimientos Interbancarios 🔔 Salir                                                                                                    |              |
| Navigation: <u>Inicio</u> < <u>Datos Generales</u> < California de la construcción de la construcción de la construccinención de la construcción de la construcción de | aptura Datos Interbancarios                                                                                                    |              |
| Menu                                                                                                    | Captura Datos Interbancarios                                                                                                    |              |
| <ul> <li>✓ Inicio</li> <li>✓ Datos Generales</li> <li>✓ Captura Datos Interbancarios</li> <li>✓ Movimientos Interbancarios</li> <li>✓ Salir</li> </ul>                                                                                                    | Clabe Interbancaria:<br>123456789012345678<br>Institución Bancaria:<br>BANAMEX =<br>Me ao ptado el monto otorgado por el comité y confirmo<br>CONFIRMACIÓN LA AUTORIZACIÓN PARA RECIBIR EL APOYO<br>PROPEDÉUTICO<br>Nombre del estudiante<br>de la Unidad Distrito Federal<br>Guardar |              |

6.- Una vez que tus datos son correctos dar click en Guardar, con el cual te guardara tus datos Interbancarios y se enviara un **correo Electrónico al Departamento de Becas** y con copia a el alumno, solo para notificar de su aceptación de su apoyo otorgado.

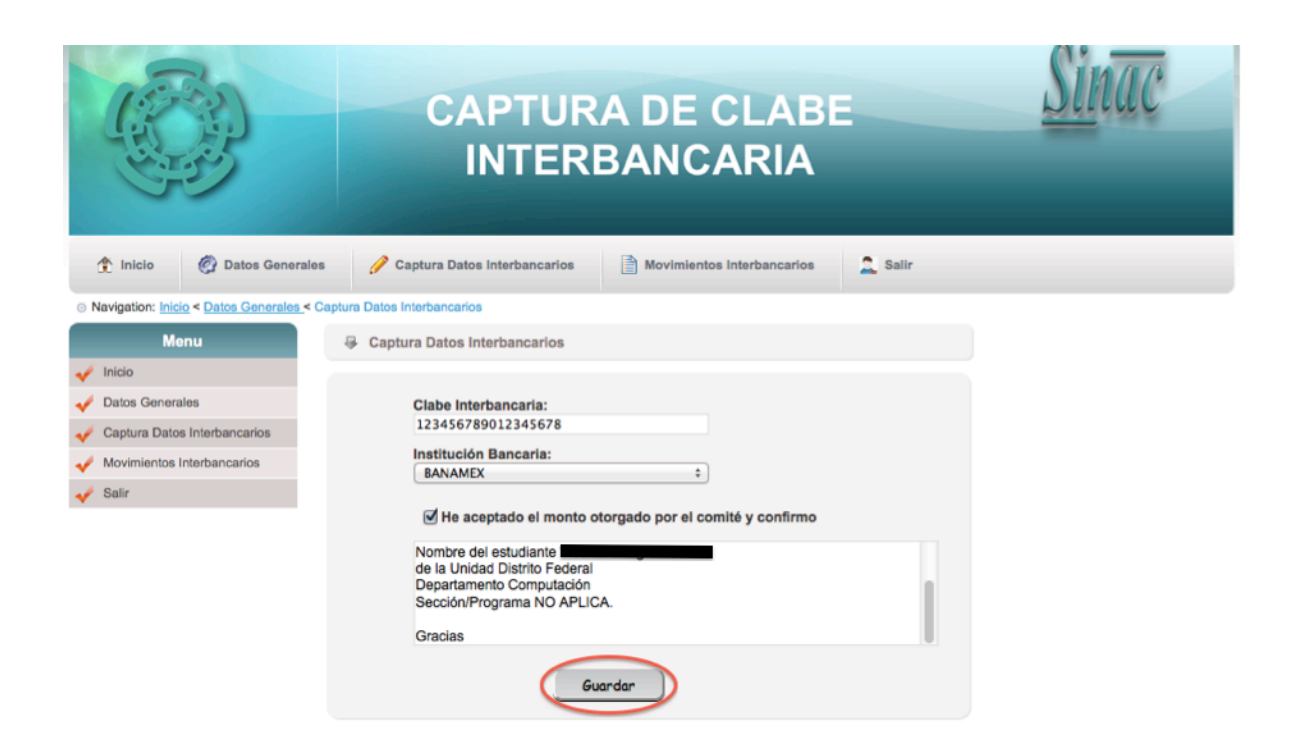

7.- Una vez que tu registro se guardo y se termino de enviar los correos pertinentes de mostrara la Clabe Interbancaria y la Institución Bancaria solo de consulta.

|                                                        | CAPTURA DE CLABE<br>INTERBANCARIA                           | Sinac |
|--------------------------------------------------------|-------------------------------------------------------------|-------|
| 1 Inicio 🖉 Datos Generales                             | 🖞 Datos Interbancarios 📄 Movimientos Interbancarios 🔔 Salir |       |
| Navigation: <u>Inicio</u> < <u>Datos Generales</u> < D | atos Interbancarios                                         |       |
| Menu                                                   | Datos Interbancarios                                        |       |
| 🞺 Inicio                                               |                                                             |       |
| 🞺 Datos Generales                                      | Verifica que tus datos sean correctos.                      |       |
| V Datos Interbancarios                                 | Clabe Interbancaria:                                        |       |
| 🞺 Movimientos Interbancarios                           | Institución Bancaria:                                       |       |
| 🞺 Salir                                                | BANAMEX                                                     |       |
|                                                        | Modificar                                                   |       |

|                                                    | CAPTURA DE CLABE                                                                                                    |
|----------------------------------------------------|----------------------------------------------------------------------------------------------------|
| 👚 Inicio 🖉 Datos Gener                             | ales 🤌 Datos Interbancarios 🚺 Movimientos Interbancarios 🔔 Salir                                                                                  |
| Navigation: <u>Inicio</u> < <u>Datos Generales</u> | < Movimientos Interbancarios                                                                                                    |
| Menu                                               | Generation Movimientos Interbancarios                                                                                                    |
| 🞺 Inicio                                           |                                                                                                    |
| V Datos Generales                                  | NUM. NOMBRE DEL ALUMNO CLABE INTERBANCARIA INSTITUCIÓN BANCARIA FECHA MENSAJE DE CONFIRMACIÓN<br>1 123456789012345678 BANAMEX 2013-07-15 Aceptado |
| Datos Interbancarios                               |                                                                                                    |
| Movimientos Interbancarios                         |                                                                                                    |
| 🗸 Salir                                            |                                                                                                    |

|                                                    | CAPTURA DE CLABE                                                                              |
|----------------------------------------------------|-----------------------------------------------------------------------------------------------|
| 1 Inicio 🖉 Datos Gener                             | rales 🤌 Datos Interbancarios 📄 Movimientos Interbancarios                                     |
| Navigation: <u>Inicio</u> < <u>Datos Generales</u> | < Movimientos Interbancarios                                                                  |
| Menu                                               | Movimientos Interbancarios                                                                    |
| 🞺 Inicio                                           |                                                                                               |
| 🞺 Datos Generales                                  | NUM. NOMBRE DEL ALUMNO CLABE INTERBANCARIA INSTITUCIÓN BANCARIA FECHA MENSAJE DE CONFIRMACIÓN |
| V Datos Interbancarios                             | 1 123450789012345078 BANAMEX 2013-07-15 ACEPTADO                                              |
| Movimientos Interbancarios                         |                                                                                               |
| Salir                                              |                                                                                               |

## PASOS PARA CAPTURAR DATOS INTERBANCARIOS, CUANDO YA HAYAS SOLICITADO UN APOYO ANTERIOR

1.- Ingresa el Usuario y Contraseña que fue utilizada en el pre-registro, con la cual te permitirá el acceso a la Captura de tus Datos Interbancarios.

| 🖶 Login                 |                |
|-------------------------|----------------|
| Usuario:<br>Contraseña: | pruebaX Entrar |

2.- Una vez que tu usuario y contraseña sea correcta te desplegara la siguiente pantalla con los **Datos Generales** del Usuario.

|                                             | CAPTURA DE CLABE<br>INTERBANCARIA                                 | Sinac |
|---------------------------------------------|-------------------------------------------------------------------|-------|
| 1 Inicio 🖉 Datos Generales                  | Captura Datos Interbancarios 📄 Movimientos Interbancarios 2 Salir |       |
| Navigation: <u>Inicio</u> < Datos Generales |                                                                   |       |
| Menu                                        | Datos Generales                                                   |       |
| 🞺 Inicio                                    |                                                                   |       |
| Jatos Generales                             | Verifica que tus datos sean correctos.                            |       |
| Captura Datos Interbancarios                | Nombre:                                                           |       |
| Movimientos Interbancarios                  |                                                                   |       |
|                                             | Apellido Paterno:                                                 |       |
| V Gain                                      |                                                                   |       |
|                                             | Apellido Materno:                                                 |       |
|                                             |                                                                   |       |
|                                             | Fecha De Nacimiento:                                              |       |
|                                             | 1367-01-23                                                        |       |
|                                             | CUKP:                                                             |       |
|                                             |                                                                   |       |

3.- Dar click en **Captura Datos Interbancarios**, te permitirá realizar la captura de tu Clabe Interbancaria, la Institución Bancaria y así como la confirmar la autorización para recibir el apoyo propedéutico.

|   |                                      | CAPTURA DE CLABE SINTERBANCARIA                           |  |
|---|--------------------------------------|-----------------------------------------------------------|--|
|   | 1 Inicio 🖉 Datos Generales           | Captura Datos Interbancarios 📄 Movimientos Interbancarios |  |
|   | Navigation: Inicio < Datos Generales |                                                           |  |
|   | Menu                                 | Datos Generales                                           |  |
|   | 🞺 Inicio                             |                                                           |  |
|   | V Datos Generales                    | Verifica que tus datos sean correctos.                    |  |
| 0 | Captura Datos Interbancarios         | Nombre:                                                   |  |
|   | Movimientos Interbancarios           |                                                           |  |
|   | 🗸 Salir                              | Apellido Paterno:                                         |  |
|   |                                      | Apellido Materno:                                         |  |
|   |                                      |                                                           |  |
|   |                                      | Fecha De Nacimiento:                                      |  |
|   |                                      | 1987-01-29                                                |  |
|   |                                      | CURP:                                                     |  |
|   |                                      |                                                           |  |

Posteriormente una vez que ingreses a la pantalla de Captura Datos Interbancarios te mostrara la Clabe Interbancaria y la Institución Bancaria del ultimo registro que capturaste.

|                                                        | CAPTURA DE CLABE<br>INTERBANCARIA                             | <u>Sinac</u> |
|--------------------------------------------------------|---------------------------------------------------------------|--------------|
| 1 Inicio 🖉 Datos Generales                             | s 🥜 Datos Interbancarios 📄 Movimientos Interbancarios 🔔 Salir |              |
| Navigation: <u>Inicio</u> < <u>Datos Generales</u> < D | latos Interbancarios                                          |              |
| Menu                                                   | Datos Interbancarios                                          |              |
| 🞺 Inicio                                               |                                                               |              |
| 🧹 Datos Generales                                      | Verifica que tus datos sean correctos.                        |              |
| V Datos Interbancarios                                 | Clabe Interbancaria:                                          |              |
| 🞺 Movimientos Interbancarios                           |                                                               |              |
| 🞺 Salir                                                | BANAMEX                                                       |              |
|                                                        |                                                               |              |
|                                                        | Modificar                                                     |              |

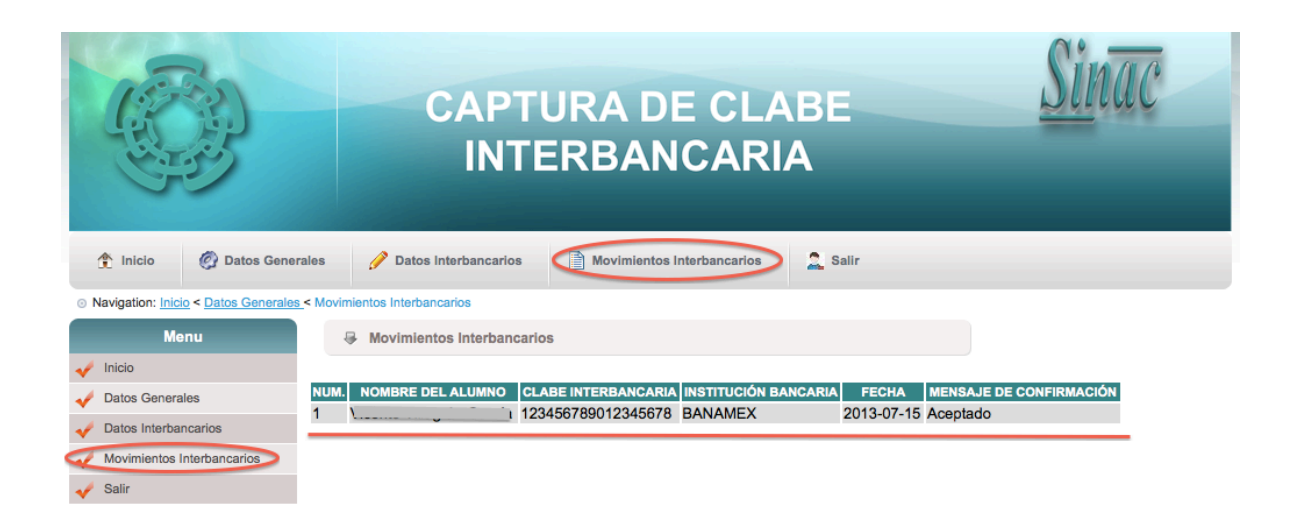

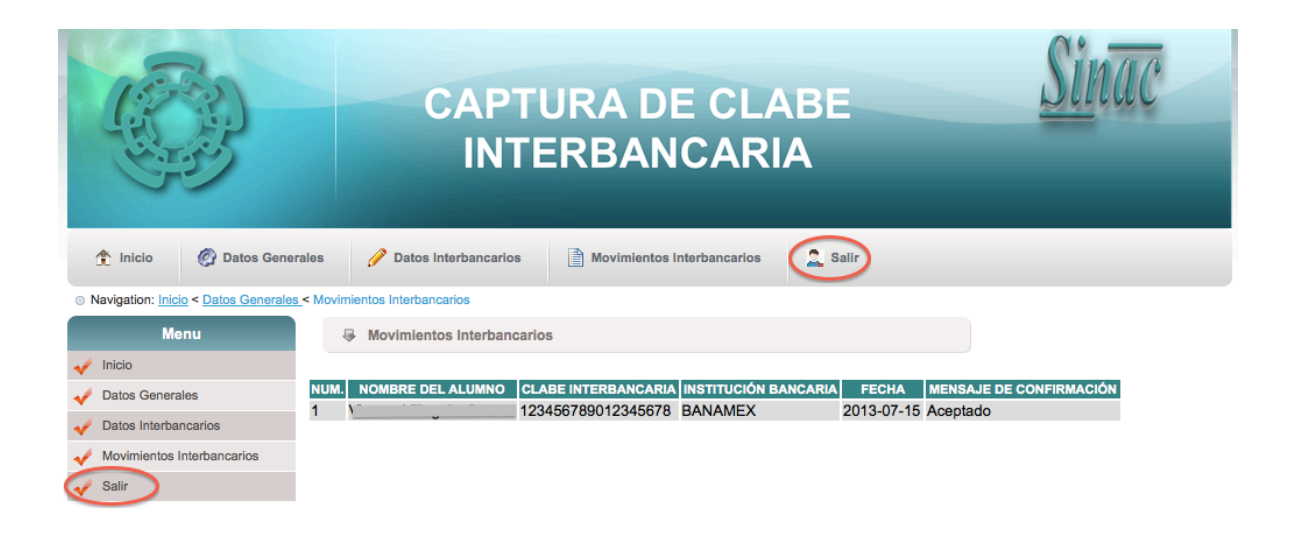

## CASO 1

Si el alumno requiere modificar su Clabe Interbancaria o la Institución Bancaria o ambas, deberá seguir los siguientes pasos.

**CAPTURA DE CLABE INTERBANCARIA** 👚 Inicio 🧳 Datos Generales 🧪 Datos Interbancarios 📄 Movimientos Interbancarios 🔔 Salir O Navigation: <u>Inicio</u> < <u>Datos Generales</u> < Datos Interbancarios</p> Menu Datos Interbancarios 🗸 Inicio Verifica que tus datos sean correctos. Datos Generales Clabe Interbancaria: 🖊 Datos Interbancarios 123456789012345678 Movimientos Interbancarios Institución Bancaria: Salir BANAMEX ¥

1.- Click en el botón Modificar.

2.- Aquí podrás modificar la Clabe Interbancaria y la Institución Bancaria.

|                                             | CAPTURA DE CLABE <u>SIN</u> AC<br>INTERBANCARIA                                                                     |
|---------------------------------------------|----------------------------------------------------------------------------------------------------|
| 1 Inicio 🧭 Datos Generales                  | 🥜 Modificar Datos Interbancarios 📄 Movimientos Interbancarios 🚨 Salir                                               |
| O Navigation: Inicio < Datos Interbancarios | < Modificar Datos Interbancarios                                                                                    |
| Menu                                        | Modificar Datos Interbancarios                                                                                      |
| 🛹 Inicio                                    |                                                                                                    |
| 🞺 Datos Generales                           | Clabe Interbancaria:                                                                                                |
| 🞺 Modificar Datos Interbancarios            | 123456789012345678                                                                                                  |
| Movimientos Interbancarios                  | Institución Bancaria:                                                                                               |
| 🞺 Salir                                     | DESTRICT                                                                                                    |
|                                             | ✓ He aceptado el monto otorgado por el comité y confirmo<br>mi Asistencia                                           |
|                                             | CONFIRMACIÓN LA AUTORIZACIÓN PARA RECIBIR EL APOYO PROPEDÉUTICO Nombre del estudiante de la Unidad Distrito Enderel |
|                                             | Modificar                                                                                                    |

3. Una vez que modificaste el registro deberás de dar click en Modificar con esto permitirá tener un distinto registro al anterior.

|                                                                                                    | CAPTURA DE CLABE<br>INTERBANCARIA                                                                                                    | <u>linac</u> |
|----------------------------------------------------------------------------------------------------|----------------------------------------------------------------------------------------------------|--------------|
| 1 Inicio 🧑 Datos Generale                                                                                   | s 🥜 Modificar Datos Interbancarios 📄 Movimientos Interbancarios 🔔 Salir                                                                       |              |
| Navigation: <u>inicio</u> < <u>Datos Interbancarios</u> Menu     Inicio     Datos Generales                 | Modificar Datos Interbancarios  Clabe Interbancaria:                                                                                          |              |
| <ul> <li>✓ Modificar Datos Interbancarios</li> <li>✓ Movimientos Interbancarios</li> <li>✓ Salir</li> </ul> | Institución Bancaria:<br>BANAMEX ÷                                                                                                    |              |
|                                                                                                    | mi Asistencia<br>CONFIRMACIÓN LA AUTORIZACIÓN PARA RECIBIR EL APOYO<br>PROPEDÉUTICO<br>Nombre del estudiante<br>de la Unidad Distrito Federal |              |

4.- Se guardara el registro y te mostrara la siguiente pantalla donde tu podrás verificar que tus datos sean correctos.

|                                                          | CAPTURA DE CLABE<br>INTERBANCARIA                           | Sinac |
|----------------------------------------------------------|-------------------------------------------------------------|-------|
| 1 Inicio 🕜 Datos Generales                               | 🥜 Datos Interbancarios 📄 Movimientos Interbancarios 🔶 Salir |       |
| O Navigation: <u>Inicio</u> < <u>Datos Generales</u> < D | atos Interbancarios                                         |       |
| Menu                                                     | Datos Interbancarios                                        |       |
| 🞺 Inicio                                                 |                                                             |       |
| V Datos Generales                                        | Verifica que tus datos sean correctos.                      |       |
| V Datos Interbancarios                                   |                                                             |       |
| Movimientos Interbancarios                               | Institución Bancaria:                                       |       |
| 🞺 Salir                                                  | AZTECA                                                      |       |
|                                                          | Modifier                                                    |       |

5.- Una vez que verificaste que tus Datos Interbancarios son correctos, deberás de confirmar tu aceptación del monto otorgado por el comité. Dar Click en el botón de confirmación.

| Inicio     Constant      Constant | CAPTURA DE CLABE         INTERBANCARIA                                                                 | <u>Sinac</u> |
|----------------------------------------------------------------------------------------------------|----------------------------------------------------------------------------------------------------|--------------|
| <ul> <li>Navigation: <u>Inicio</u> &lt; <u>Datos Generales</u> &lt; Data</li> </ul>                                                                                                    | tos Interbancarios                                                                                     |              |
| Menu                                                                                                    | Datos Interbancarios                                                                                   |              |
| <ul> <li>✓ Inicio</li> <li>✓ Datos Generales</li> <li>✓ Datos Interbancarios</li> <li>✓ Movimientos Interbancarios</li> <li>✓ Salir</li> </ul>                                                                                                    | Verifica que tus datos sean correctos.<br>Ciabe Interbancaria:<br>111111111111111111111111111111111111 |              |

6.- Seleccione I He aceptado el monto otorgado por el comité y confirmo, una vez que seleccionaste esta opción deberás de enviar. Con esta acción te permite el envió de correo electrónico al Departamento de Becas y con copia a el Alumno que realizo la solicitud del apoyo propedéutico.

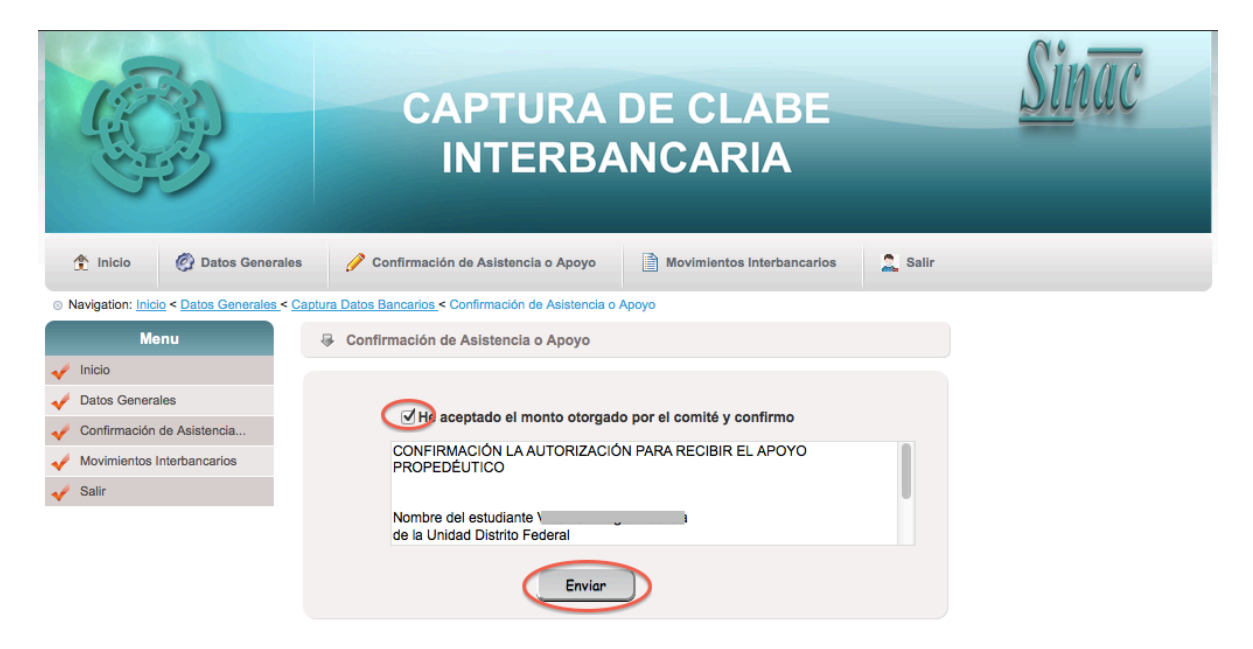

|                                      | CAPTURA DE CLABE                                                                              |
|--------------------------------------|-----------------------------------------------------------------------------------------------|
| 1 Inicio 🖉 Datos Gener               | ales 🤌 Datos Interbancarios 📄 Movimientos Interbancarios 🚊 Salir                              |
| Navigation: Inicio < Datos Generales | < Movimientos Interbancarios                                                                  |
| Menu                                 | Movimientos Interbancarios                                                                    |
| 🞺 Inicio                             |                                                                                               |
| 🗸 Datos Generales                    | NUM. NOMBRE DEL ALUMNO CLABE INTERBANCARIA INSTITUCIÓN BANCARIA FECHA MENSAJE DE CONFIRMACIÓN |
| V Datos Interbancarios               | 1 111111111111111111111111111111111111                                                        |
| Movimientos Interbancarios           |                                                                                               |
| V Salir                              |                                                                                               |

|                                      | CAPTURA DE CLABE<br>INTERBANCARIA                                                             |
|--------------------------------------|-----------------------------------------------------------------------------------------------|
| 1 Inicio 🖉 Datos Gener               | ales 🥜 Datos Interbancarios 📄 Movimientos Interbancarios 😩 Salir                              |
| Navigation: Inicio < Datos Generales | < Movimientos Interbancarios                                                                  |
| Menu                                 | G Movimientos Interbancarios                                                                  |
| 🞺 Inicio                             |                                                                                               |
| 🗸 Datos Generales                    | NUM. NOMBRE DEL ALUMNO CLABE INTERBANCARIA INSTITUCIÓN BANCARIA FECHA MENSAJE DE CONFIRMACIÓN |
| Jatos Interbancarios                 | 1 111111111111111111111111111111111111                                                        |
| Movimientos Interbancarios           | Z 123400/090123400/0 BAINAMIEA 2013-0/-15 ACEPTA00                                            |
| Salir                                |                                                                                               |

# CASO 2

Si el alumno utiliza la misma Clabe Interbancaria y la Institución Bancaria solo deberá seguir los siguientes pasos:

1.- Click en el Captura Datos interbancarios

|                                             | CAPTURA DE CLABE<br>INTERBANCARIA                          | <u>Sinac</u> |
|---------------------------------------------|------------------------------------------------------------|--------------|
| 1 Inicio 🖉 Datos Generales                  | Captura Datos Interbancarios                               |              |
| Navigation: <u>Inicio</u> < Datos Generales |                                                            |              |
| Menu                                        | Datos Generales                                            |              |
| 🞺 Inicio                                    |                                                            |              |
| 🞺 Datos Generales                           | Verifica que tus datos sean correctos.                     |              |
| Captura Datos Interbancarios                | Nombre:                                                    |              |
| Movimientos Interbancarios                  |                                                            |              |
| 🗸 Salir                                     | Apellido Paterno:                                          |              |
|                                             | Apellido Materno:                                          |              |
|                                             |                                                            |              |
|                                             | Fecha De Nacimiento:                                       |              |
|                                             |                                                            |              |
|                                             | CURP:                                                      |              |
|                                             | TIGTOT CALIFICATION AND AND AND AND AND AND AND AND AND AN |              |

2.- Te mostrara la siguiente pantalla con la Clabe Interbancaria y la institución Bancaria.

|                                                        | CAPTURA DE CLABE<br>INTERBANCARIA                             | <u>Sinac</u> |
|--------------------------------------------------------|---------------------------------------------------------------|--------------|
| Inicio Datos Generales                                 | a 🥖 Datos Interbancarios 📄 Movimientos Interbancarios 🙎 Salir |              |
| Navigation: <u>Inicio</u> < <u>Datos Generales</u> < D | atos Interbancarios                                           |              |
| Menu                                                   | Datos Interbancarios                                          |              |
| 🞺 Inicio                                               |                                                               |              |
| V Datos Generales                                      | Verifica que tus datos sean correctos.                        |              |
| V Datos Interbancarios                                 | Clabe Interbancaria:                                          |              |
| Movimientos Interbancarios                             | Institución Bancaria:                                         |              |
| 🞺 Salir                                                | AZTECA                                                        |              |
|                                                        | Modifi car                                                    |              |

3.- Una vez que corroboraste tus Datos Interbancarios son correctos deberás de realizar la confirmación, Click en confirmar.

| Inicia     Constant Annual Annual Annua | CAPTURA DE CLABE<br>INTERBANCARIA                                                                      | <u>Sinac</u> |
|----------------------------------------------------------------------------------------------------|----------------------------------------------------------------------------------------------------|--------------|
| ⊙ Navigation: Inicio < Datos Generales < Datos Generales                                                                                                    | itos Interbancarios                                                                                    |              |
| Menu                                                                                                    | Datos Interbancarios                                                                                   |              |
| <ul> <li>Inicio</li> <li>Datos Generales</li> <li>Datos Interbancarios</li> <li>Movimientos Interbancarios</li> <li>Salir</li> </ul>                                                                                                    | Verifica que tus datos sean correctos.<br>Clabe Interbancaria:<br>111111111111111111111111111111111111 |              |
|                                                                                                    | Modificar                                                                                              |              |

4.- Seleccione I He aceptado el monto otorgado por el comité y confirmo, una vez que seleccionaste esta opción deberás de enviar. Con esta acción te permite el envió de correo electrónico al Departamento de Becas y con copia a el Alumno que realizo la solicitud del apoyo propedéutico.

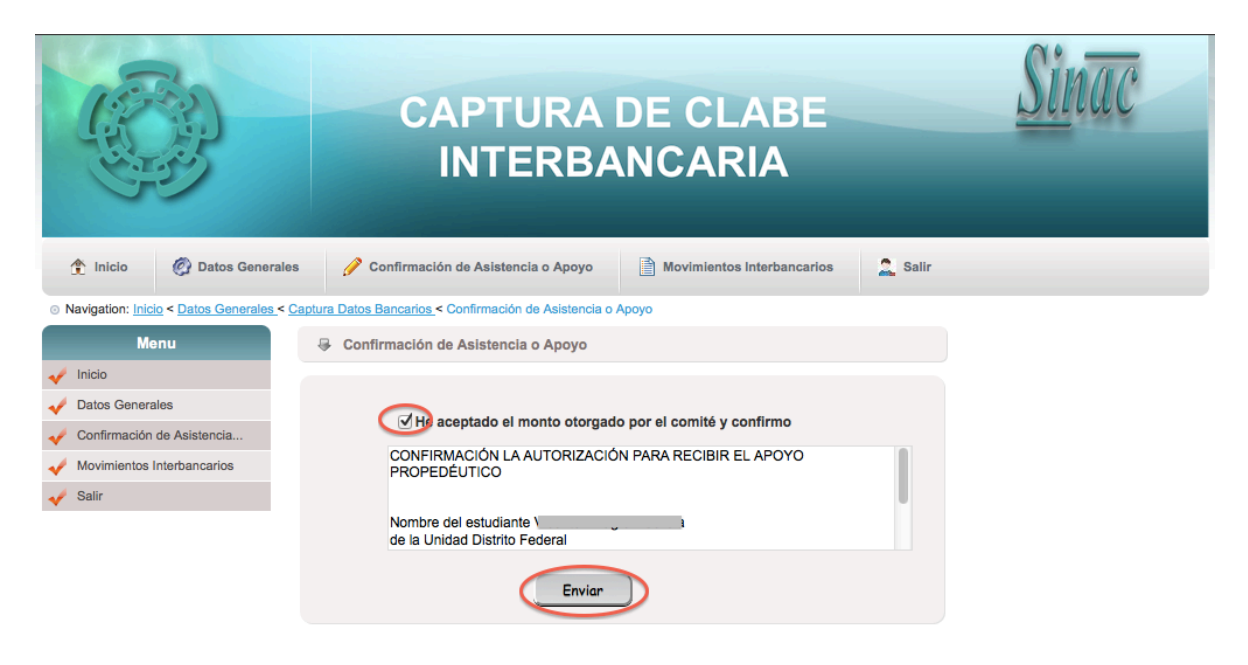

|                                                    | CAPTURA DE CLABE                                                                              |
|----------------------------------------------------|-----------------------------------------------------------------------------------------------|
| 1 Inicio 🖉 Datos Gener                             | ales 🥜 Datos Interbancarios 📄 Movimientos Interbancarios 🏛 Salir                              |
| Navigation: <u>Inicio</u> < <u>Datos Generales</u> | < Movimientos Interbancarios                                                                  |
| Menu                                               | Movimientos Interbancarios                                                                    |
| 🞺 Inicio                                           |                                                                                               |
| V Datos Generales                                  | NUM. NOMBRE DEL ALUMNO CLABE INTERBANCARIA INSTITUCIÓN BANCARIA FECHA MENSAJE DE CONFIRMACIÓN |
| V Datos Interbancarios                             | 1 \                                                                                           |
| Movimientos Interbancarios                         |                                                                                               |
| V Salir                                            |                                                                                               |

|                                                      | CAPTURA DE CLABE<br>INTERBANCARIA                                                             |
|------------------------------------------------------|-----------------------------------------------------------------------------------------------|
| 1 Inicio 🖉 Datos Gener                               | ales 🤌 Datos Interbancarios 📄 Movimientos Interbancarios 😩 Salir                              |
| O Navigation: <u>Inicio</u> < <u>Datos Generales</u> | < Movimientos Interbancarios                                                                  |
| Menu                                                 | Movimientos Interbancarios                                                                    |
| 🞺 Inicio                                             |                                                                                               |
| 🗸 Datos Generales                                    | NUM. NOMBRE DEL ALUMNO CLABE INTERBANCARIA INSTITUCIÓN BANCARIA FECHA MENSAJE DE CONFIRMACIÓN |
| Jatos Interbancarios                                 | 1 1111111111111111111111111111 AZTECA 2013-07-15 Aceptado                                     |
| Movimientos Interbancarios                           |                                                                                               |
| Salir                                                |                                                                                               |